# Login

### Logging in to Your System

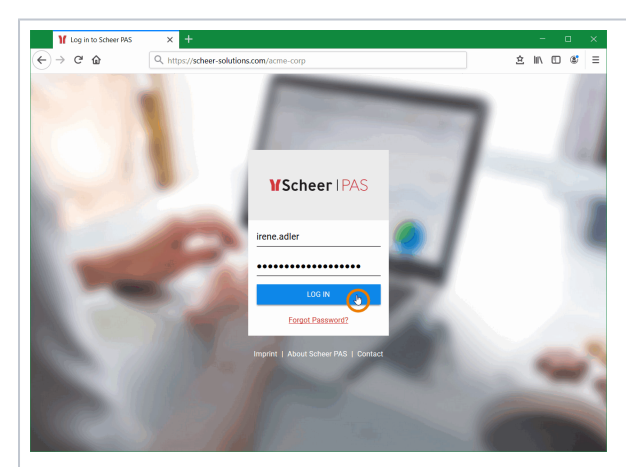

To start working, you must first log in to your system. Go to your company's address, for example htt ps://scheer-. solutions. com/acmecorp and log in.

You need valid user data consisting of a login name and a password. Enter the credentials in the correspondi ng fields and press the Log in button. Alternatively , you can also confirm the entries by pressing En ter.

> Е  $\odot$ х р е rt Α d v i. се lt is р 0 s si bl е t 0 С u st 0 m iz е t h е

#### On this Page:

- Logging in to Your SystemForgotten Password
- Additional Information

#### **Related Pages:**

- Logout & HelpSupported Browsers

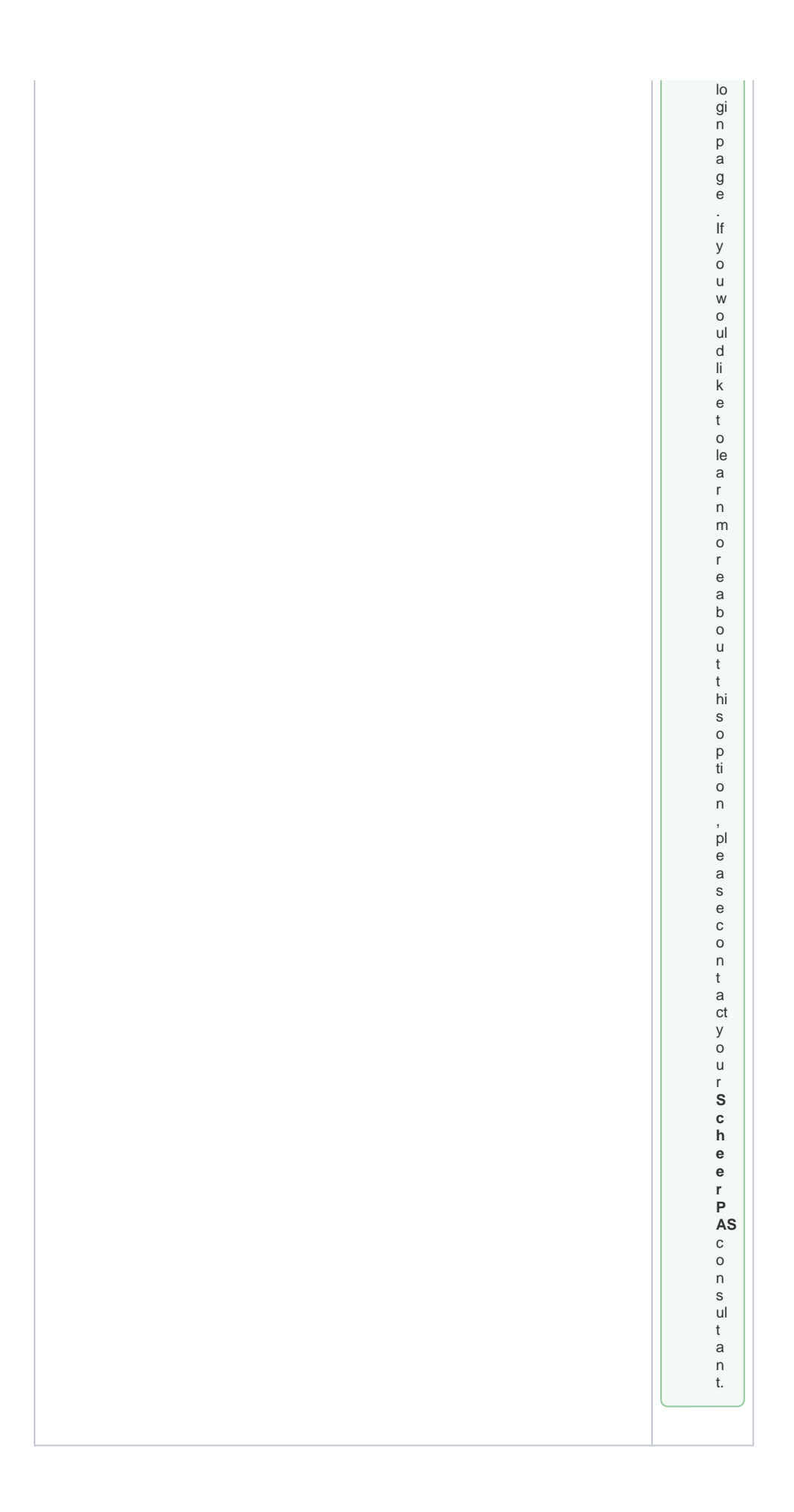

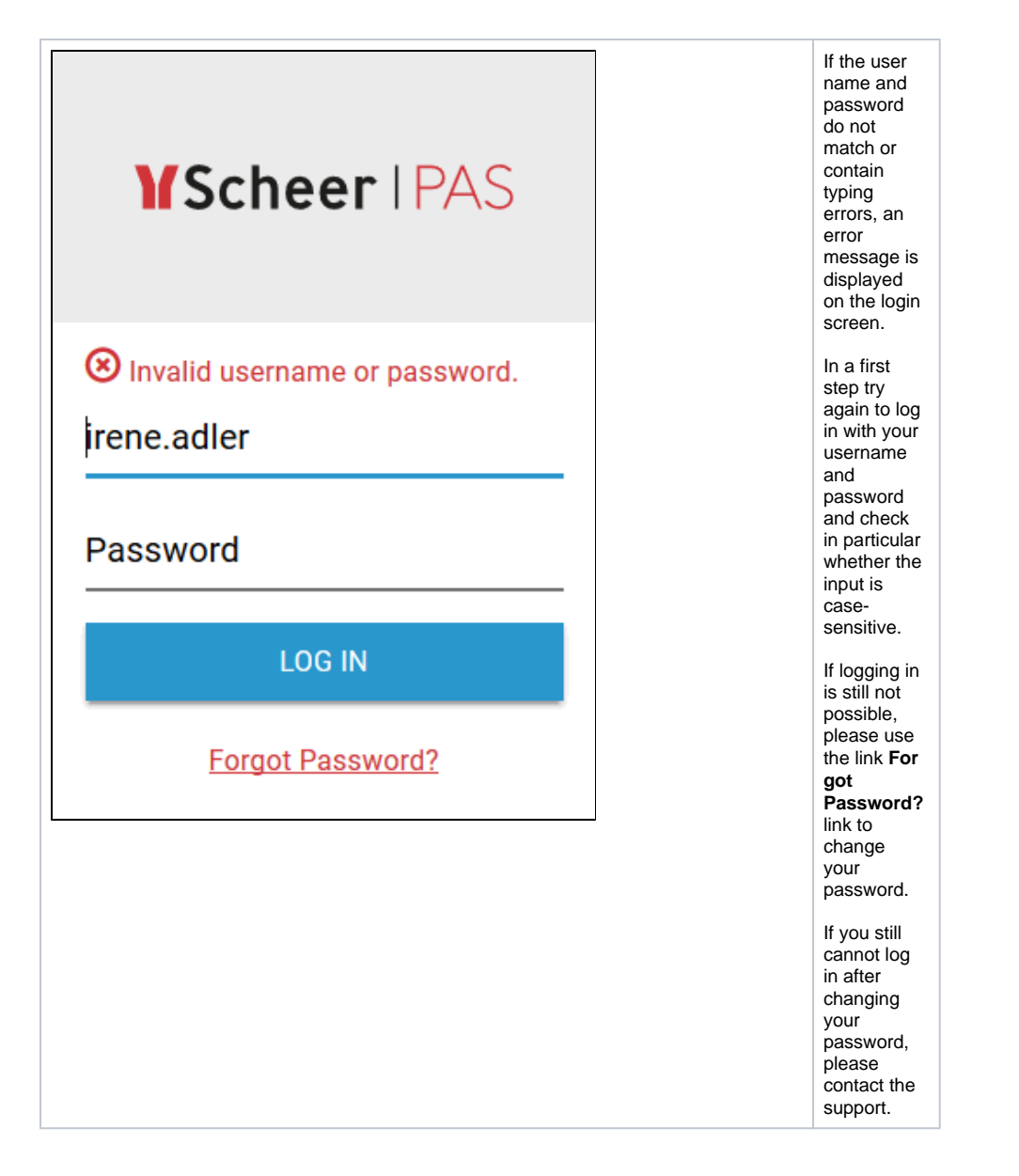

### **Forgotten Password**

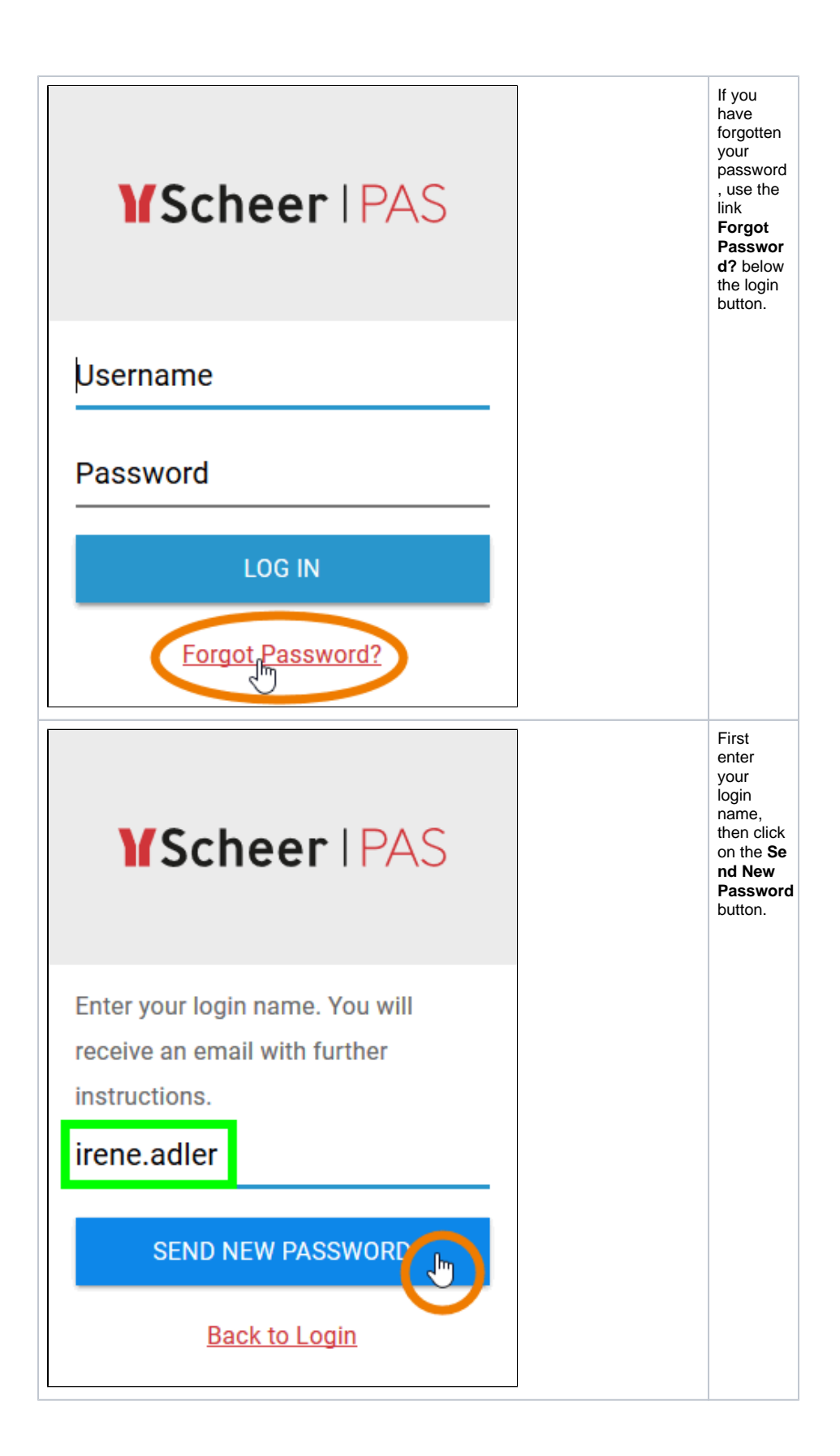

| <b>MScheer</b>   PAS                                                                               | The<br>following<br>message<br>will be<br>displayed:<br>An email<br>to reset<br>your<br>passwor<br>d has<br>been<br>sent. |
|----------------------------------------------------------------------------------------------------|----------------------------------------------------------------------------------------------------|
| An Email to reset your password has been sent.                                                     | The<br>email will<br>be sent<br>to the<br>address                                                                         |
| irene.adler                                                                                        | stored<br>for your<br>account                                                                                             |
| Password                                                                                           | in the<br>user<br>administr<br>ation.<br>Check                                                                            |
| LOG IN                                                                                             | your<br>mailbox.                                                                                                    |
| Forgot Password?                                                                                   |                                                                                                    |
| Request: Forgot PasswordSp.Scheer PASAn $\bigcirc$ Irene Adler;15:32                               | The<br>email<br>sent<br>contains<br>a link.                                                                               |
| The password is no longer known for the following acccount:<br>Name: irene.adler                   | This link<br>is valid<br>for 5<br>minutes.                                                                                |
| Please click on the thi <u>t link to</u> change your password.<br>The link is valid for 5 minutes. | Click on<br>the link<br>to reset<br>your<br>password.                                                                     |

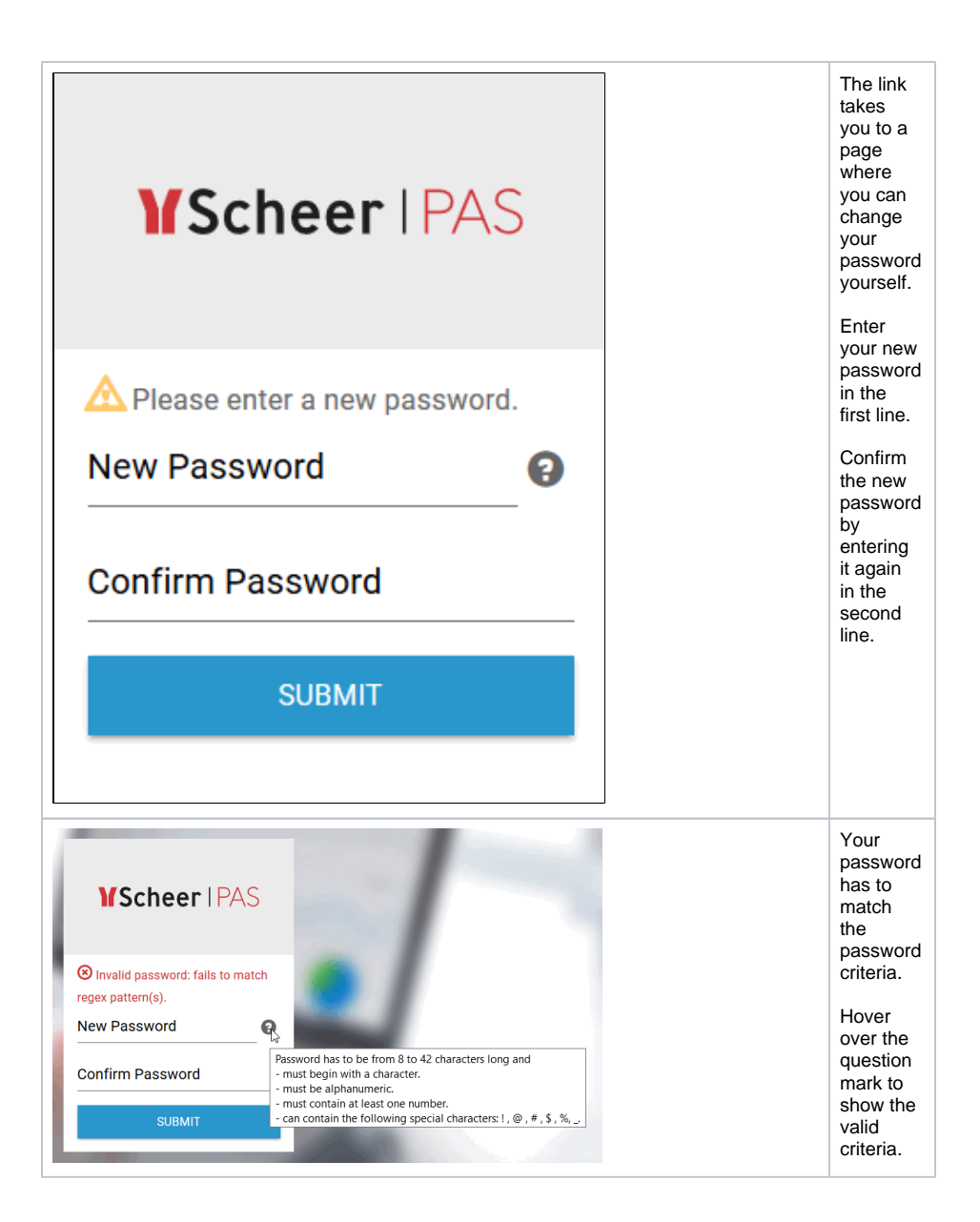

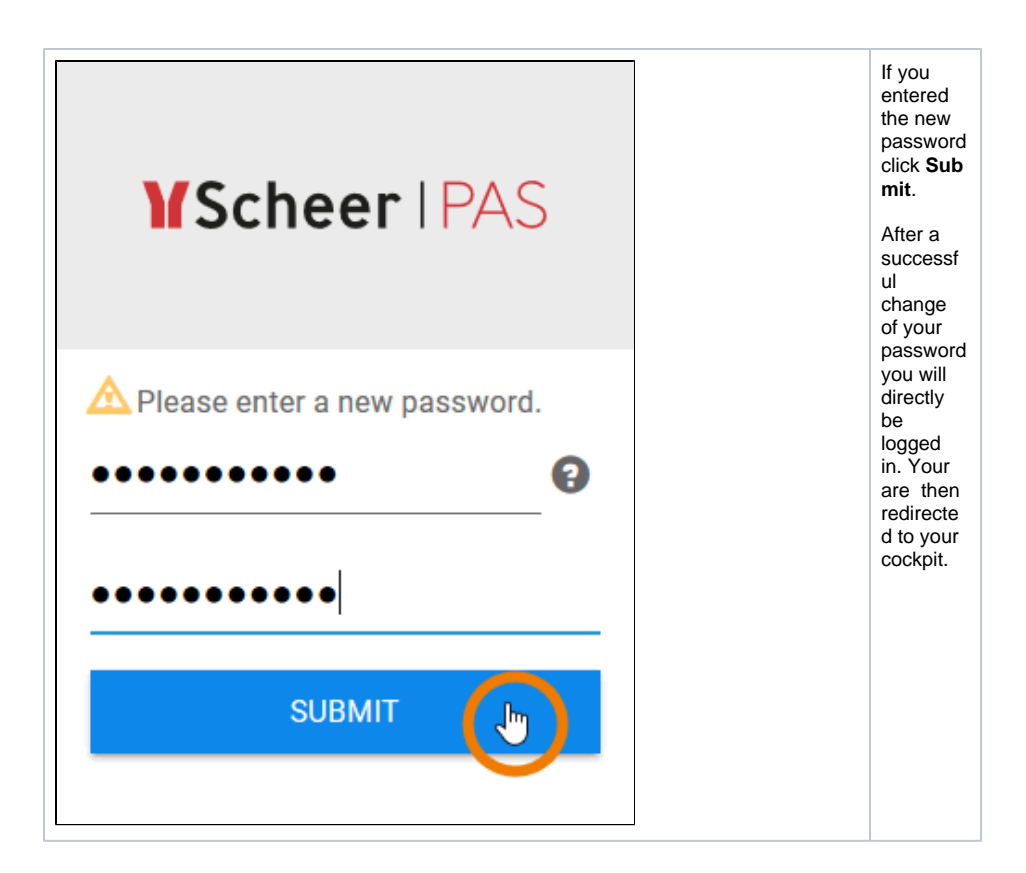

## Additional Information

| Imprint   About Scheer PAS   Contact | <ul> <li>You will find further links in the footer of the registration page:</li> <li>Use the link Imprint to switch to the imprint page.</li> <li>Click About Scheer PAS to get more information about the Scheer Process Automation Suite.</li> <li>Via the link Contact you will get to a contact form. Please use the form if you have further questions about products and services of Scheer GmbH.</li> </ul> |
|--------------------------------------|----------------------------------------------------------------------------------------------------|
|--------------------------------------|----------------------------------------------------------------------------------------------------|